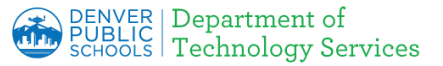

# Android - Installing DPS Root Certificate Authority (CA) Certificates

Firewall Certificates have been installed to all <u>DPS devices</u>, however you may encounter a warning page on your personal device indicating the connection is not secure or not private.

**Download a Root Certificate:** depending on the hardware and browser being used, the page displays differ. Please click on the link below for detail instructions for your specific device:

- 1. Windows (Chrome, IE/Edge and Chromebooks)
- 2. MAC (Safari)
- 3. Firefox use Windows or Mac instructions and then Firefox settings
- 4. Apple iOS (ipad, iphone)
- 5. Android

# Android

### 1. Site is not secure:

If you see an error similar to the one on the right, the next step is to install the Denver Public Schools certificate.

 a. Click <u>here</u> <u>https://cdn.dpsk12.org/certs/dps-r</u> <u>ootca.crt</u> to download the certificate that needs to be installed.

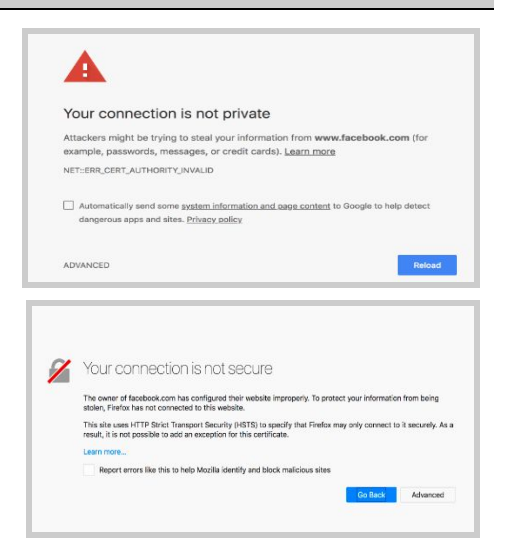

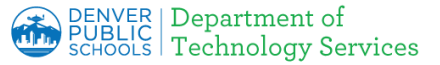

# Android - Installing DPS Root Certificate Authority (CA) Certificates

# 2. Security Setting

a. Open the **Settings** app, and scroll down to until you see **Security**.

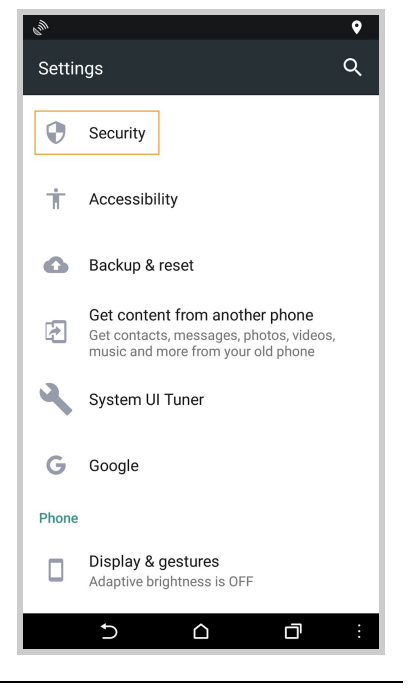

### 3. Scroll to Install option

- a. In the Security page, scroll down to the **Credential** section.
- b. Click the option labeled **Install** from SD card

| ≡ Security                                                | : |
|-----------------------------------------------------------|---|
| Credential storage                                        |   |
| Storage type<br>Hardware-backed                           |   |
| Trusted credentials<br>Display trusted CA certificates    |   |
| User credentials<br>View and modify stored credentials    |   |
| Install from SD card<br>Install certificates from SD card |   |
| Clear credentials<br>Remove all certificates              |   |
| Advanced                                                  |   |
| Trust agents<br>View or deactivate trust agents           |   |
|                                                           |   |

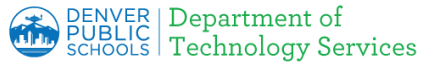

# Android - Installing DPS Root Certificate Authority (CA) Certificates

# 4. Locate the Root Certificate

- a. In the file browsing window that opens,
- b. Select **dps-rootca.crt** which is the certificate just downloaded.

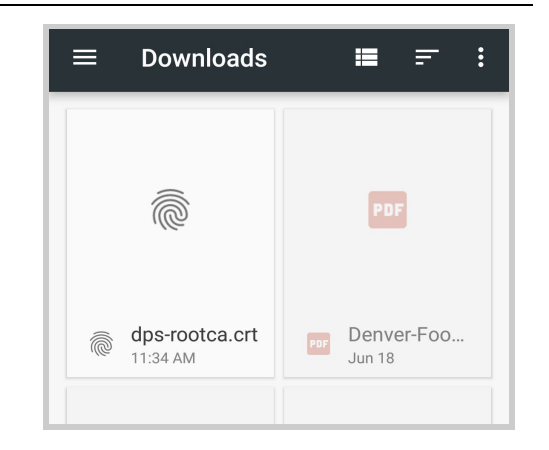

# 5. Name the Certificate.

A dialog box will appear.

- c. Name the certificate **DPS Certificate.**
- d. Select **VPN and apps** from the **Credential Use** dropdown.
- e. Click OK.

# Name the certificate Certificate name: DPS Certificate Credential use: VPN and apps The package contains: one CA certificate OK

# 6. Certificate installed.

A brief popup confirms the certificate has been installed.

DPS Certificate is installed.